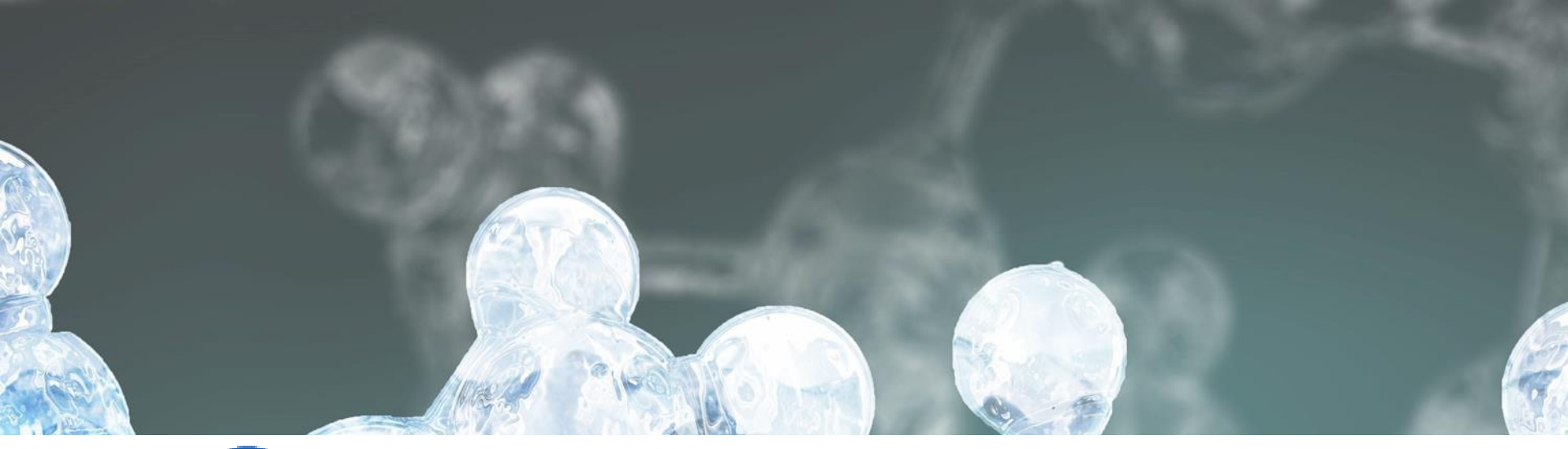

# **SciFinder**<sup>®</sup>

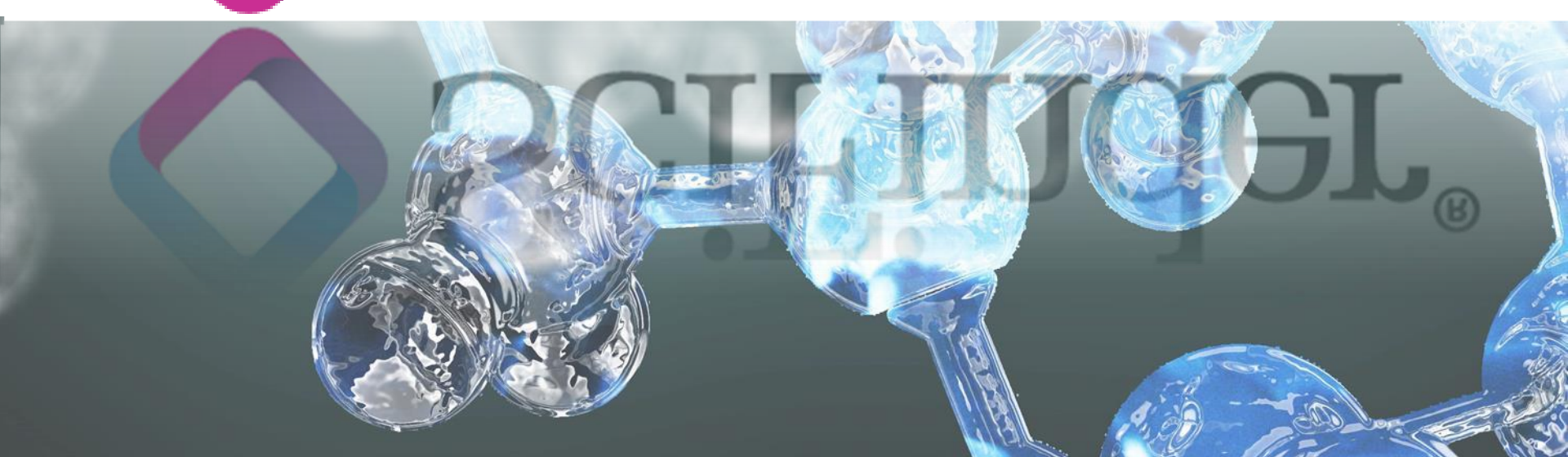

# Alcance de SciFinder

Química Física Biología Ingeniería Medicina Agricultura

SciFinder<sup>®</sup>

**Materiales Microbios** Farmacia **Textiles Tecnología Nuclear** Geología Y muchos más...

# ¿Qué es SciFinder?

- Herramienta de CAS (división de ACS) desarrollada para que científicos la aprovechen, en las áreas de ciencias de la vida y ciencias de los materiales
- Interfaz de fácil uso
- Navegación intuitiva

http://scifinder.cas.org

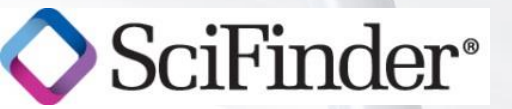

## Bases de dados

- Acceso a 6 bases de datos :
  - CAPLUS Artículos, Patentes, Tesis, etc.
  - MEDLINE Informaciones de la Salud
  - REGISTRY Sustancias Químicas
  - CASREACT Reacciones Químicas
  - CHEMCATS Proveedores de Productos
  - CHEMLIST Listas Reglamentarias

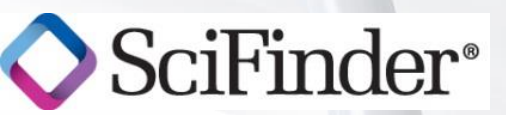

# Contenido

#### **CAPlus<sup>SM</sup>**

- >31M bibliographic records
- >10K journals covered
- Patents from 61 patent offices
- Updated daily (~3K daily)
- Links to almost 300 publishers and 3 patent offices
- Literature back to early 1800s
- Cited articles from 1997 onward

V OCILINGEL

#### CAS REGISTRY<sup>SM</sup>

- 49M small molecules
- >61M sequences
- Updated daily (>12K daily)
- Substances reported comprehensi vely in literature back to 1957
- Includes nomenclatur e, spectra, and properties (experimental and predicted)

#### CASREACT

- >18M single and multistep reactions
- Extracted from patents and journal articles
- Updated weekly (~30K weekly)
- Reactions
   back to 1840
- Reaction conditions starting in 2003

#### CHEMCATS

- >35M commercially available compounds
- >900 suppliers
- >1000 chemical catalogs
- Updated when new or revised catalogs are available
- Contact/ ordering information including quantity and pricing (when available)

#### CHEMLIST

- >248K inventoried / regulated substances
- >100

   inventories & regulated
   lists from
   1979 to
   present
- Updated weekly (~50 additions)
- Contains regulatory requirements for substances

#### MEDLINE

- produced by the U.S. National Library of Medicine (NLM)
- > 18 million references
- Biomedical literature from more than 4,780 journals and 70 countries
- covering literature from 1950 to the present
- Updated 5 times per week

## Pantalla Principal - SciFinder On The Web

|                          |                       | 0                                                          |                   |             |          |                                                     |
|--------------------------|-----------------------|------------------------------------------------------------|-------------------|-------------|----------|-----------------------------------------------------|
| ♦ SciFinder <sup>®</sup> | Explo                 | erences 😽 Explore 🛛 👗 Explore                              | plore<br>eactions |             | TRANSFER | Saved Answer Sets Help<br>KMP Alert Results History |
| Welcome Ana Daula Hesse  | I Sign Out            | ,                                                          |                   |             | 4.70     | SciPlanner Preferences                              |
| Welcome Ana Paula Hesse  | a j Sigir Out         |                                                            |                   |             |          | Cauced Answer Cata                                  |
| Explore Reference        | ces                   |                                                            |                   |             |          | Saved Answer Sets V                                 |
| Research Topic           | Research Topic 🚸      |                                                            |                   |             | Search   | No answer sets                                      |
| Author Name              |                       | Examples:<br>The effect of antibiotic residues on dains of | raducto           |             |          | Import                                              |
| Company Name             |                       | Photocyanation of aromatic compounds                       | louucis           |             |          | Keen Me Docted Results 🏠                            |
| Document Identifier      |                       |                                                            |                   |             |          |                                                     |
| Journal                  |                       |                                                            |                   |             |          |                                                     |
| Patent                   |                       |                                                            |                   |             |          |                                                     |
| Tags                     |                       |                                                            |                   |             |          |                                                     |
|                          |                       |                                                            |                   |             |          |                                                     |
|                          |                       |                                                            |                   |             |          |                                                     |
|                          | Publication Year(s) 🚸 |                                                            |                   |             |          |                                                     |
|                          |                       | Examples: 1995, 1995-1999, 1995-, -1995                    |                   |             |          |                                                     |
|                          | Document Type(s) 🚸    | Biography                                                  | Dissertation      | Patent      |          |                                                     |
|                          |                       | Book                                                       | Editorial         | Preprint    |          |                                                     |
|                          |                       | Clinical Trial                                             | Historical        | Report      |          |                                                     |
|                          |                       | Commentary                                                 | Journal           | Review      |          |                                                     |
|                          |                       | Conference                                                 | Letter            |             |          |                                                     |
|                          | (s) (s)               |                                                            |                   |             |          |                                                     |
|                          | Language(3)           |                                                            | German            | Polish      |          |                                                     |
|                          |                       |                                                            |                   | Coopich     |          |                                                     |
|                          |                       |                                                            | - Japanese        |             |          |                                                     |
|                          | Author Name 🚸         |                                                            |                   |             |          |                                                     |
|                          |                       | Last * First                                               | Middle            |             |          |                                                     |
|                          | Dáging                | inicial con                                                | ondionaa          | de briegued |          |                                                     |
|                          | Pagina                | i iniciai con                                              | opciones          | ue pusqueda | a, IISta | i de las                                            |
|                          | <b>U</b>              |                                                            |                   |             |          |                                                     |

SciF búsquedas guardadas y "keep me post", etc.

#### Características del SciFinder

- La interfaz de búsqueda permite el uso de frases (limite hasta 5 palabras)
- Se pueden utilizar paréntesis para indicar los sinónimos de un concepto en particular.
- Se pueden utilizar "comillas" para encontrar conceptos exactos.
- Permite el uso de operadores Booleanos: OR, AND, WITH, NOT
- Emplea CAS RN en la búsqueda por tema
- SciFinder tiene un Thesaurus y un dicionario de sinónimos.

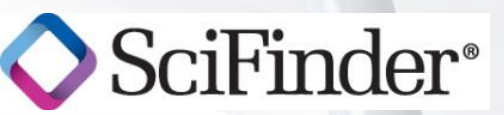

## **SciFinder Smarts**

SciFinder<sup>®</sup>

| Termino de Búsqueda                                                               | Terminos Asociados                                                                                                    |
|-----------------------------------------------------------------------------------|----------------------------------------------------------------------------------------------------|
| Sinónimos incluyendo terminos controlados                                         | - Paracetamol, Acetaminofen                                                                                                    |
| Formas alternativas                                                               | <ul> <li>Freeze, froze, frozen, freezing</li> <li>Waste water, wastewater</li> <li>Antibacteriano, anti-bacteriano</li> </ul>                                                                                                    |
| Formas con plural irregular                                                       | <ul> <li>Woman, women</li> <li>Ox, oxen</li> <li>Mice, mouse, mousse</li> <li>Half life, half-life, halflife, halflives, half live, half lives, halflive, halflives</li> </ul>                                                                                                    |
| Abreviaciones de CAS                                                              | - Oxidation, Oxidn                                                                                                    |
| Escritura Americana y Britanica                                                   | - Synthesize, synthesise                                                                                                    |
| Regras de trucagem para recuperar palabras empezando por palabras de tronco comun | - Palabras terminadas en <b>-tion</b> con una raíz de por lo menos 5<br>letras son <b>truncadas</b> (depletion – deple?)- Palabras que<br>contienen <b>-able</b> , <b>-ed</b> , <b>-ing</b> como sufijos son <b>truncadas</b><br>(solvable – solv?)- Palabras que contienen <b>-e</b> al final son<br><b>truncadas</b> (disease – diseas?) |

## Búsqueda – Explore References

| ♦ SciFinder <sup>®</sup>          | Explor<br>Refer | e Explore Explore Explore Reaction                 | ns           |           | TELEPER | Saved Answer Sets<br>KMP Alert Results | Help<br>History           |
|-----------------------------------|-----------------|----------------------------------------------------|--------------|-----------|---------|----------------------------------------|---------------------------|
| Welcome Ana Paula Hesse   Sign Ou | t               |                                                    |              |           | Transie | SciPlanner                             | Preferences<br>What's New |
| Explore References                |                 |                                                    |              |           |         | Saved Answer Set                       | s 🚸                       |
|                                   |                 |                                                    |              |           |         | No answer sets                         |                           |
| Research Topic Resea              | irch Topic 😻    | Examples:                                          |              |           | Search  | Import                                 |                           |
| Author Name                       |                 | The effect of antibiotic residues on dairy product |              |           |         |                                        |                           |
| Company Name                      |                 | rnotocyunation or aromatic compounds               |              |           |         | Keep Me Posted R                       | esults 🚸                  |
| Document Identifier               |                 |                                                    |              |           |         | No profiles exist                      |                           |
| Journal                           |                 |                                                    |              |           |         |                                        |                           |
| Fatent                            |                 |                                                    |              |           |         |                                        | =                         |
| Tags                              |                 |                                                    |              |           |         |                                        |                           |
|                                   |                 |                                                    |              |           |         |                                        |                           |
| Public                            | ation Year(s) 🚸 |                                                    |              |           |         |                                        |                           |
|                                   |                 | Examples: 1995, 1995-1999, 1995-, -1995            |              |           |         |                                        |                           |
| Docum                             | nent Type(s) 🚸  | Biography                                          | Dissertation | Patent    |         |                                        |                           |
|                                   |                 | Book                                               | Editorial    | Preprint  |         |                                        |                           |
|                                   |                 | Clinical Trial                                     | Historical   | Report    |         |                                        |                           |
|                                   |                 | Commentary                                         | Journal      | Review    |         |                                        |                           |
|                                   |                 | Conference                                         | Letter       |           |         |                                        |                           |
| 1                                 |                 |                                                    |              | <b>—</b>  |         |                                        |                           |
| Langu                             | lage(s) 🛷       | Chinese                                            | 🖾 German     | Polish    |         |                                        |                           |
|                                   |                 | English                                            | 💷 Italian    | Consist   |         |                                        |                           |
|                                   |                 | Frencn                                             | 💷 Japanese   | 💷 Spanisn |         |                                        |                           |
| Autho                             | r Name 🚸        |                                                    | Indresar con | el témin  | o de h  | núsque                                 | da                        |
|                                   |                 | Last * First Mide                                  | ingrood off  |           |         |                                        |                           |
| ידי ס 🔨                           | . ]             |                                                    |              |           |         |                                        |                           |
| SCIFI                             | nder®           |                                                    |              |           |         |                                        |                           |
|                                   |                 |                                                    |              |           |         |                                        |                           |

#### Búsqueda – Explore References

|                       |                                  |                       |              |           | C |
|-----------------------|----------------------------------|-----------------------|--------------|-----------|---|
| Publication Year(s) 🚸 | Examples: <i>1995, 19</i>        | 95-1999, 1995-, -1995 | 7            |           |   |
| Document Type(s) 🚸    | Biography                        |                       | Dissertation | Patent    |   |
|                       | Book                             |                       | Editorial    | Preprint  |   |
|                       | 🔲 Clinical Trial                 |                       | Historical   | Report    |   |
|                       | Commentary                       |                       | Journal      | Review    |   |
|                       | Conference                       |                       | Letter       |           |   |
| Language(s) 🚸         | Chinese                          |                       | 🔲 German     | Polish    |   |
|                       | 🔲 English                        |                       | Italian      | Russian   |   |
|                       | E French                         |                       | Japanese     | Spanish 🔲 |   |
| Author Name 🚸         |                                  |                       |              |           |   |
|                       | Last *                           | First                 | Middle       |           |   |
| Company Name 🚸        |                                  |                       |              |           |   |
|                       | Examples:<br>Minnesota Mining an | d Manufacturing       |              |           |   |
|                       | DuPont                           | -                     |              |           |   |

SciFinder Campos para refinar ya en la página de búsqueda

#### Resultados – Explore References

| <b>♦</b> S | ciFinder <sup>®</sup> Explore Substances Legalore References                                                                                                    | A STATE                                                                               |
|------------|----------------------------------------------------------------------------------------------------|---------------------------------------------------------------------------------------|
| Welcome    | Ana Paula Hesse   Sign Out<br>IP Alert > Research Topic <b>"acetaminophen and headache"</b>                                                                                                    | A LAN                                                                                 |
| Resea      | arch Topic Candidates                                                                                                    |                                                                                       |
| 5 Topics   | 0 Selected                                                                                                    |                                                                                       |
|            |                                                                                                    |                                                                                       |
| Select A   | NI Deselect All                                                                                                    |                                                                                       |
| Select A   | All Deselect All                                                                                                    |                                                                                       |
| Select A   | All Deselect All Research Topic Candidates                                                                                                    | References                                                                            |
| Select A   | All Deselect All Research Topic Candidates 2 references were found containing "acetaminophen and headache" as entered.                                                                                                    | References<br>2                                                                       |
| Select A   | NI Deselect All         Research Topic Candidates         2 references were found containing "acetaminophen and headache" as entered.         695 references were found containing both of the concepts "acetaminophen" and "headache".                                                                                                    | <b>References</b><br>2<br>695                                                         |
| Select A   | NI Deselect All         Research Topic Candidates         2 references were found containing "acetaminophen and headache" as entered.         695 references were found containing both of the concepts "acetaminophen" and "headache".         113685 references were found containing either the concept "acetaminophen" or the concept "headache".                                                                                                    | <b>References</b><br>2<br>695<br>113685                                               |
| Select A   | Research Topic Candidates         2 references were found containing "acetaminophen and headache" as entered.         695 references were found containing both of the concepts "acetaminophen" and "headache".         113685 references were found containing either the concept "acetaminophen" or the concept "headache".         37069 references were found containing the concept "acetaminophen".                                                                        | <b>References</b><br>2<br>695<br>113685<br>37069                                      |
|            | Research Topic Candidates         2 references were found containing "acetaminophen and headache" as entered.         695 references were found containing both of the concepts "acetaminophen" and "headache".         113685 references were found containing either the concept "acetaminophen" or the concept "headache".         37069 references were found containing the concept "acetaminophen".         77311 references were found containing the concept "headache". | References           2           695           113685           37069           77311 |

Reference

SciFinder<sup>®</sup>

Eligir los "candidatos" de su interés para llegar a la de resultados. Después, hacer clic en GET REFERENCES

#### Resumen de Herramientas

En la página de resultados, usted puede utilizar las seguientes herramientas:

- Analizar
- Categorizar
- Refinar
- Guardar respuestas (completa o parcial)
- Keep me Posted (completo o parcial)
- Obtener Referencias, Substancias, Reacciones, Citas, Fuente Comercial, Información Regulatoria, etc.

♦ SciFinder<sup>®</sup>

#### Resumen del Documento

| A SoiFindon®                                                                                                    |                           | Saved Answer Sets          | Help       |
|----------------------------------------------------------------------------------------------------|---------------------------|----------------------------|------------|
| V SCIFILICIEI                                                                                                    | 0.00                      | KMP Alert Results          | History    |
| Welcome Ana Paula Hesse   Sign Out                                                                                                    | Kindette                  | SciPlanner                 | What's New |
| Add KMP Alert Research Topic "acetaminophen and headache" > references (695)                                                                                                    | Contraction of the second |                            | - maco nem |
|                                                                                                    |                           | Analaria                   | Defea      |
| References & Get Substances & Get Reactions Get Related Colors Send to                                                                                                    |                           | Analysis                   | Kenne      |
| 605 Deferences 0 Selected                                                                                                    | Save Brint Export         | Analyze by: 🚸              |            |
| Select All Deselect All Soft by: Arcession Number V                                                                                                    | 1 2 3 4 5 6 35            | Author Name                |            |
|                                                                                                    | Diarlan = =               |                            |            |
| 1. Use of adapasing receptor agapter to modulate permashility of blood brain barrier to treat central persons guttern (CNC) disorders Ris #7-4                                                                                                    | Display: =                | Click bar to view only tho | se         |
| By Bynoe, Margaret S.                                                                                                    | e 1                       | references within the curr | rent       |
| From PCT Int. Appl. (2012), WO 2012037457 A1 20120322.   Language: English, Database: CAPLUS                                                                                                    | ~0 🚰 📘                    | answer set                 | 0          |
| The invention relates to a method of increasing blood brain barrier ("BBB") permeability in a subject. This method involves treatment of CNS disorders b<br>the subject an agent or agents which activate both of the A1 and A2A adenosing recentors. Adenosing recentor activating agents of the invention | y administering to        | прил к в                   | 9          |
| lexiscan, CGS-21680. Also disclosed is a method to decrease BBB permeability in a subject. This method includes administering to the subject an agen                                                                                                    | t which inhibits or       | Diener H C                 | 6          |
| blocks the A2A adenosine receptor signaling.                                                                                                    |                           |                            |            |
|                                                                                                    |                           | Faleck Herbert             | 6          |
| 2. Pharmaceutical composition containing acetaminophen, caffeine, chlorpheniramine maleate and artificial bezoar and its preparation Brull Text                                                                                                    | <b>1</b>                  | Lister Biskerd B           |            |
| By Liu, Desheng                                                                                                    | ~0 👔                      | Lipton Richard B           | 0          |
| The pharmaceutical compn. contains acetaminophen, caffeine, chlorpheniramine maleate and artificial bezoar at a mass ratio of 90~ 160:3~ 7:0.1                                                                                                    | ~ 0.6:5~ 10, and          | Manning Donald C           | 6          |
| optional filler, disintegrating agent and corrective . Filler is mannitol, dextrin, lactose, microcryst. cellulose and/or starch. Disintegrating agent is crossli                                                                                                    | nked PVP, sodium          |                            |            |
| nydroxymetnyl starch, low-substituted nydroxypropyl cellulose, crosslinked sodium CM-cellulose and/or alginate. Corrective is xylitol, lactose, mannitol, s<br>The preprimethod comprises mixing acetaminophen, caffeine, chlorobeniramine maleat                                                           | ucrose, citric and.       | Silberstein Stephen D      | 6          |
| The prepris meanor comprises mixing accuminoprical, careine, enorphennamine maleucari                                                                                                    |                           |                            |            |
| $\square$ 3. Runrenorphine 5, 10 and 20 µg/h transformal natch: a review of its use in the management of chronic non-malignant pain. B set Test                                                                                                    | 2                         | Evers S                    | 5          |
| By Plosker, Greg L.                                                                                                    | 99<br>                    | Haan Gunther               | 5          |
| From Drugs (2011), 71(18), 2491-2509.   Language: English. Database: CAPLUS                                                                                                    | ~0 💁                      |                            |            |
| Norspan) in the management of chron Hacor clic on of titulo dol docume                                                                                                    | onto nara                 | llogar                     | 2 2        |
| primarily as a partial agonist at the mu                                                                                                    | sino para                 | lieyai                     | aia        |
| drug conces. throughout the 7-day dos                                                                                                    |                           | out por                    |            |
| pagina del resumen y detailes, o                                                                                                    |                           | exi par                    | d          |
| 4. Tramadol hydrochloride/acetaminoph                                                                                                    |                           |                            |            |
| By Sawaddiruk, P.<br>From Drugs of Today (2011), 47(10), 763-772. accesar a la pagina del editor                                                                                                    |                           |                            |            |
| Tramadol hydrochloride/acetaminophen is a compination drug concer granador hydrochloride or sing and acetaminophen ozo ing. The use of zor                                                                                                    |                           | VALEQUIZE                  |            |

#### Resumen del Documento

♦ SciFinder<sup>®</sup>

| SciFinder <sup>®</sup>                                                                                                    | Explore<br>Reactions                                                                                                    | THE REAL                                                                                                    | Saved Answer Sets<br>KMP Alert Results                                                                                                    | Help<br>History   |
|----------------------------------------------------------------------------------------------------|----------------------------------------------------------------------------------------------------|----------------------------------------------------------------------------------------------------|----------------------------------------------------------------------------------------------------|-------------------|
| Welcome Ana Paula Hesse   Sign Out                                                                                                    | Buprenorphine 5, 10 and 20 µg/                                                                                                    | The second                                                                                                    | SciPlanner                                                                                                    | What's New        |
| Reference Detail & Get Substances & Get Reactions Get Citing                                                                                                    | Get Send to SciPlanner                                                                                                    | 1                                                                                                    | Quick Links                                                                                                    |                   |
|                                                                                                    | Link Save                                                                                                    | Print Export                                                                                                    | · · · rags, o comments                                                                                                    |                   |
| 🦘 Return                                                                                                    | •                                                                                                    | Previous Next                                                                                                    | Source                                                                                                    |                   |
| 3. Buprenorphine 5, 10 and 20 µg/h transdermal patch: a reverse by: Plosker, Greg L. This article reviews the pharmacol., therapeutic efficacy and tolerability profile of the 7 management of chronic non-malignant pain, with a focus on European labeling for the the mu opioid receptor. The transdermal formulation provides continuous delivery of be interval. The analgesic efficacy of transdermal buprenorphine in patients with osteoart have shown the formulation to be equiv. to sublingual buprenorphine, noninferior to pr combination tablets (when transdermal buprenorphine was used together with regulard Transdermal buprenorphine was significantly more effective than placebo in reducing Other clin. trials, including a randomized, double-blind, maintenance-of-analgesia stud chronic non-malignant pain of various causes. In general, serious adverse events with buprenorphine has a ceiling effect for respiratory depression, and the main risk is where transdermal buprenorphine was better tolerated than sublingual buprenorphine in a 7 opioids, persistence with transdermal buprenorphine therapy is difficult for many patier demonstrated good efficacy and tolerability in clin. trials in chronic non-malignant pain other persistent pain syndromes of at least moderate beneficial clin. implications, most notably the convenience of once-weekly administration making it an opioid of choice in these patients, and a useful therapeutic option overall | iew of its use in the management of chronic non-malignant pat-<br>day lower-dose (5, 10 and 20 µg/h) buprenorphine transdermal patch (BuTrans, Nors,<br>drug. Buprenorphine is a semi-synthetic opioid analgesic that acts primarily as a parti-<br>buprenorphine, resulting in relatively consistent plasma drug concns. throughout the 7-<br>thritis of the hip and/or knee has been demonstrated in several randomized controlled to<br>rolonged-release tramadol tablets, noninferior to codeine plus paracetamol (acetaminop<br>y scheduled oral paracetamol) and generally superior to a matching transdermal placed<br>chronic low back pain of at least moderate severity in two randomized, double-blind, cr<br>ly, have also demonstrated the analgesic efficacy of transdermal buprenorphine in patie<br>transdermal buprenorphine are similar to those for other opioid analgesics. Transderm<br>in it is combined with other CNS depressants. The most frequently reported adverse ev<br>uth, nausea, vomiting, pruritus, erythema, application site pruritus and application site<br>-wk, randomized, double-blind trial in patients with osteoarthritis pain. Nevertheless, a<br>nts because of adverse events or other reasons. Thus, transdermal buprenorphine has<br>the severity. It also has favorable pharmacodynamic and pharmacokinetic properties, whi<br>on and no need for dosage adjustments in the elderly or those with compromised renal<br>in the management of chronic non-malignant pain. | in<br>pan) in the<br>al agonist at<br>day dosing<br>trials, which<br>hen)<br>to patch.<br>to so patch.<br>to so patch.<br>to so patch.<br>to so patch.<br>to so sover trials.<br>ents with<br>then<br>al<br>ents with<br>reactions.<br>to with other<br>generally<br>atients with<br>th have<br>function, | Drugs<br>Volume71<br>Issue18<br>Pages2491-2509<br>Journal<br>2011<br>CODEN:DRUGAY<br>ISSN:0012-6667<br>Company/Organiz<br>Adis, a Wolters Kluwer<br>Auckland, N. Z.<br>Accession Number<br>2012:262941<br>CAPLUS<br>Publisher | ation<br>Business |
| Indexing                                                                                                    |                                                                                                    |                                                                                                    | woiters Kluwer Health                                                                                                    |                   |
| Pharmacology (Section1) 🐼                                                                                                    |                                                                                                    |                                                                                                    | Language                                                                                                    |                   |
| Citations                                                                                                    | Detalles del documento,                                                                                                    | inforr                                                                                                    | nacion                                                                                                    | es –              |

bibliográficas, etc.

## **CAS Full Text Options**

SciFinder<sup>®</sup>

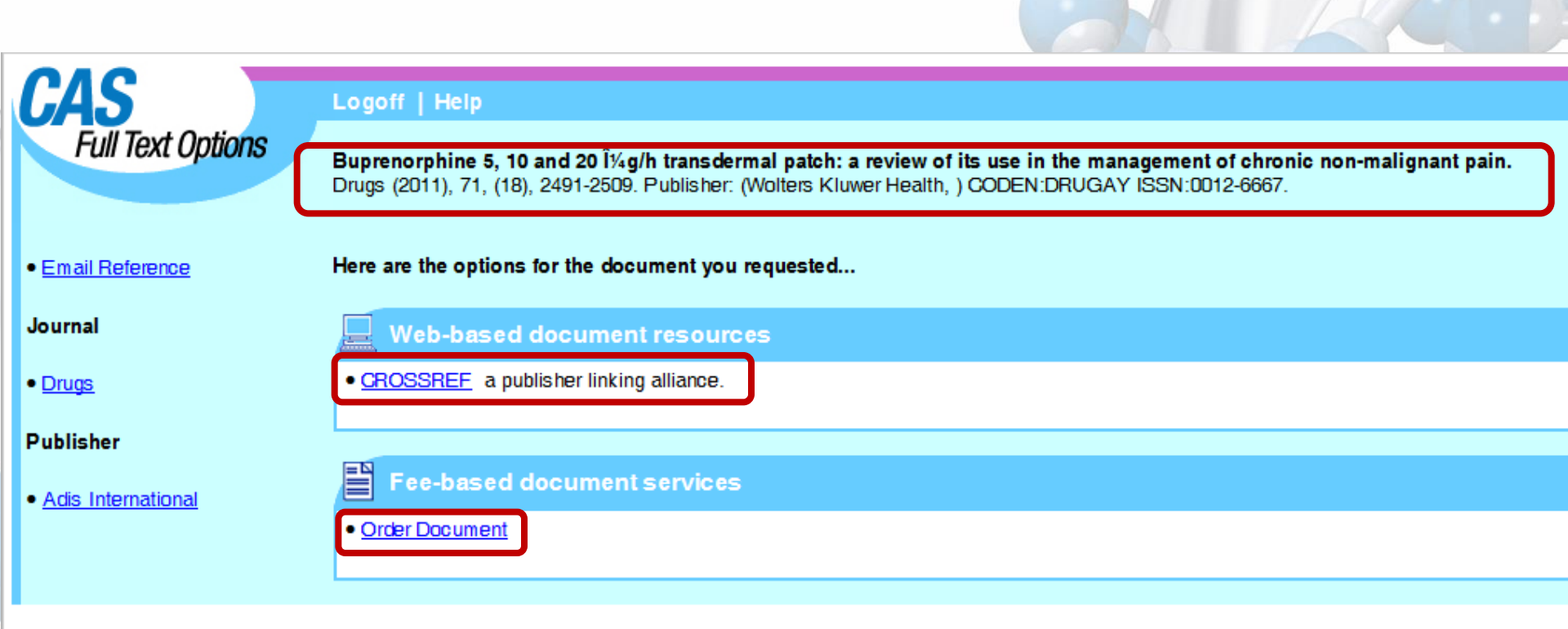

Hacer clic en Full Text para accesar el texto completo a través del CAS full text options®

## Analizar

| 🔷 SciFinder®                                                                                                    | Explore<br>References Explore<br>Substan                                                                                                    | ces Acctions                                                                                                    |                                                                                                    | The second second second second second second second second second second second second second second second se |             | Saved Answer Sets<br>KMP Alert Results                                                                                                    | Help<br>History                |
|----------------------------------------------------------------------------------------------------|----------------------------------------------------------------------------------------------------|----------------------------------------------------------------------------------------------------|----------------------------------------------------------------------------------------------------|----------------------------------------------------------------------------------------------------|-------------|----------------------------------------------------------------------------------------------------|--------------------------------|
| Velcome Ana Paula Hesse   Sign Out                                                                                                    |                                                                                                    |                                                                                                    |                                                                                                    |                                                                                                    | interior    | SciPlanner                                                                                                    | Preferences<br>What's New      |
| Add KMP Alert Research Topic "aceta                                                                                                    | minophen and headache" > reference                                                                                                    | es (695)                                                                                                    |                                                                                                    |                                                                                                    |             |                                                                                                    | What's New                     |
| References & Get                                                                                                    | Get<br>Reactions 🚰 Get 🔻 💥 Tools                                                                                                    | s ▼ Send to<br>SciPlanner                                                                                                    |                                                                                                    |                                                                                                    |             | Analysis                                                                                                    | Refine                         |
| 695 References 0 Selected                                                                                                    |                                                                                                    |                                                                                                    |                                                                                                    | Save Print                                                                                                    | Export      | Analyze by: 🕢                                                                                                    |                                |
| Select All Deselect All Sort by: Acce                                                                                                    | ssion Number 💌 🦊                                                                                                    |                                                                                                    | Answers per Page [20]                                                                                                    | 1 2 3 4 5 6                                                                                                    | . 35 🕨      | Author Name                                                                                                    | •                              |
| <ul> <li>1. Use of adenosine receptor agor<br/>By Bynoe, Margaret S.<br/>From PCT Int. Appl. (2012), WO 201203<br/>The invention relates to a methor<br/>the subject an agent or agents<br/>lexiscan, CGS-21680. Also discl<br/>blocks the A2A adenosine recept</li> <li>2. Pharmaceutical composition co<br/>By Liu, Desheng</li> </ul>                                                                                                    | iists to modulate permeability of blood-<br>7457 A1 20120322.   Language: English, Datal<br>od of increasing blood brain barrier ("BBI<br>; which activate both of the A1 and A2<br>osed is a method to decrease BBB perm<br>tor signaling.<br>mtaining acetaminophen, caffeine, chlor                                                                                                    | brain barrier to treat central nervous system (<br>abase: CAPLUS<br>3B") permeability in a subject. This method invo<br>2A adenosine receptors. Adenosine receptor a<br>neability in a subject. This method includes ad<br>pheniramine maleate and artificial bezoar and | CNS) disorders I Full Text<br>plyes treatment of CNS disorders by<br>activating agents of the invention in<br>ministering to the subject an agent of<br>its preparation Full Text | Display:<br>administering to<br>nclude AMP-579,<br>which inhibits or                                            | ~~ 💼 📰      | Citck var to view only thou<br>references within the curr<br>answer set<br>Lipton R B<br>Diener H C<br>Faleck Herbert<br>Lipton Richard B | se<br>rent<br>9<br>6<br>6<br>6 |
| From Faming Zhuanli Shenqing (2012), (<br>The pharmaceutical compn. cor<br>optional filler, disintegrating age<br>hydroxymethyl starch, low-subsi<br>The prepn. method comprises r                                                                                                    | IN 102370664 A 20120314.   Language: Chine<br>Itains acetaminophen, caffeine, chlorp<br>ant and corrective . Filler is mannitol, de<br>tituted hydroxypropyl cellulose, crosslink<br>nixing acetaminophen, caffeine, chlorp                                                                                                    | ese, Database: CAPLUS<br>pheniramine maleate and artificial bezoar at a<br>lextrin, lactose, microcryst. cellulose and/or star<br>ced sodium CM-cellulose and/or alginate. Corre<br>pheniramine maleat                                                                   | mass ratio of 90~ 160:3~ 7:0.1~<br>rch. Disintegrating agent is crosslink<br>ctive is xylitol, lactose, mannitol, suc                                                             | 0.6:5~ 10, and<br>ked PVP, sodium<br>crose, citric acid.                                                        | ~0 😰        | Manning Donald C<br>Silberstein Stephen D                                                                                                 | 6                              |
| 3. Buprenorphine 5, 10 and 20 µg<br>By Plosker, Greg L.<br>From Drugs (2011), 71(18), 2491-2509.<br>This article reviews the pharma<br>Norspan) in the management of<br>primarily as a partial agonist at the<br>design of the pharma the pharma the p | /h transdermal patch: a review of its us<br>  Language: English, Database: CAPLUS<br>col., therapeutic efficacy and tolerability<br>f chronic non-malignant pain, with a foc<br>the mu opioid receptor. The transdermal<br>with a site and the angle of the site of the site o | se in the management of chronic non-malignan<br>y profile of the 7-day lower-dose (5, 10 and 20<br>cus on European labeling for the drug. Buprence<br>al formulation provides continuous delivery of bu                                                                  | t pain<br>Pull Text<br>Uµg/h) buprenorphine transdermal<br>prphine is a semi-synthetic opioid an<br>iprenorphine, resulting in relatively co                                      | patch (BuTrans,<br>Ialgesic that acts<br>onsistent plasma                                                       | ~0 <b>≦</b> | Haag Gunther<br>Lewis Donald W                                                                                                    | 5                              |
| A. Tramadol hydrochloride/acetar<br>By Sawaddiruk, P.<br>From Drugs of Today (2011), 47(10), 76<br>Tramadol hydrochloride/acetan                                                                                                    | ninophen combination for the relief of :<br>3-772.   Language: English, Database: CAPLL<br>ninophen is a combination drug conta.                                                                                                    | En la página<br>analizar la lis                                                                                                    | de los resu<br>ta por dife                                                                                                    | ultado<br>rente:                                                                                                | os e<br>s.  | s posíb                                                                                                    | ole                            |

## Analizar

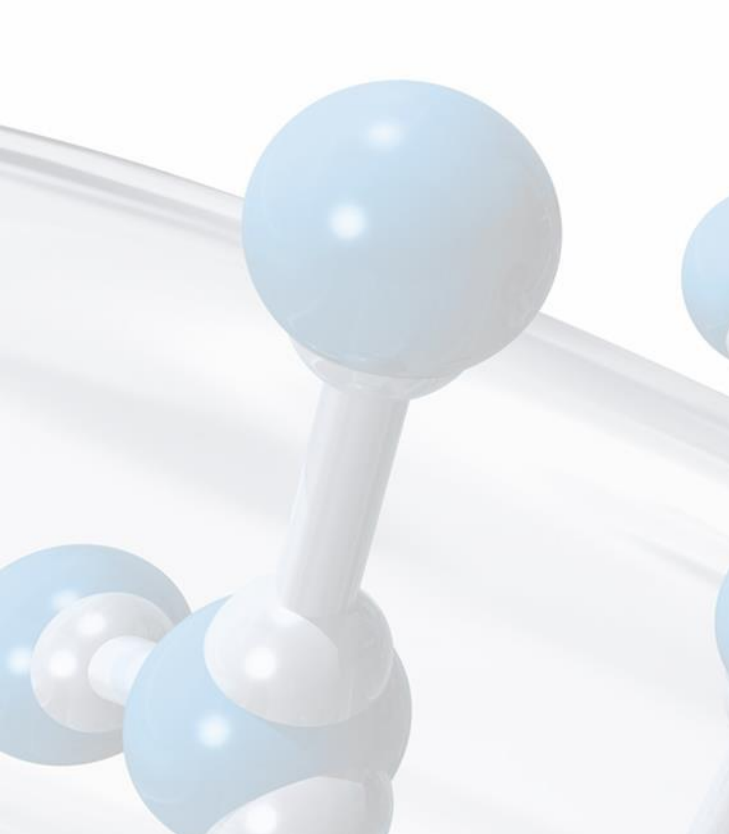

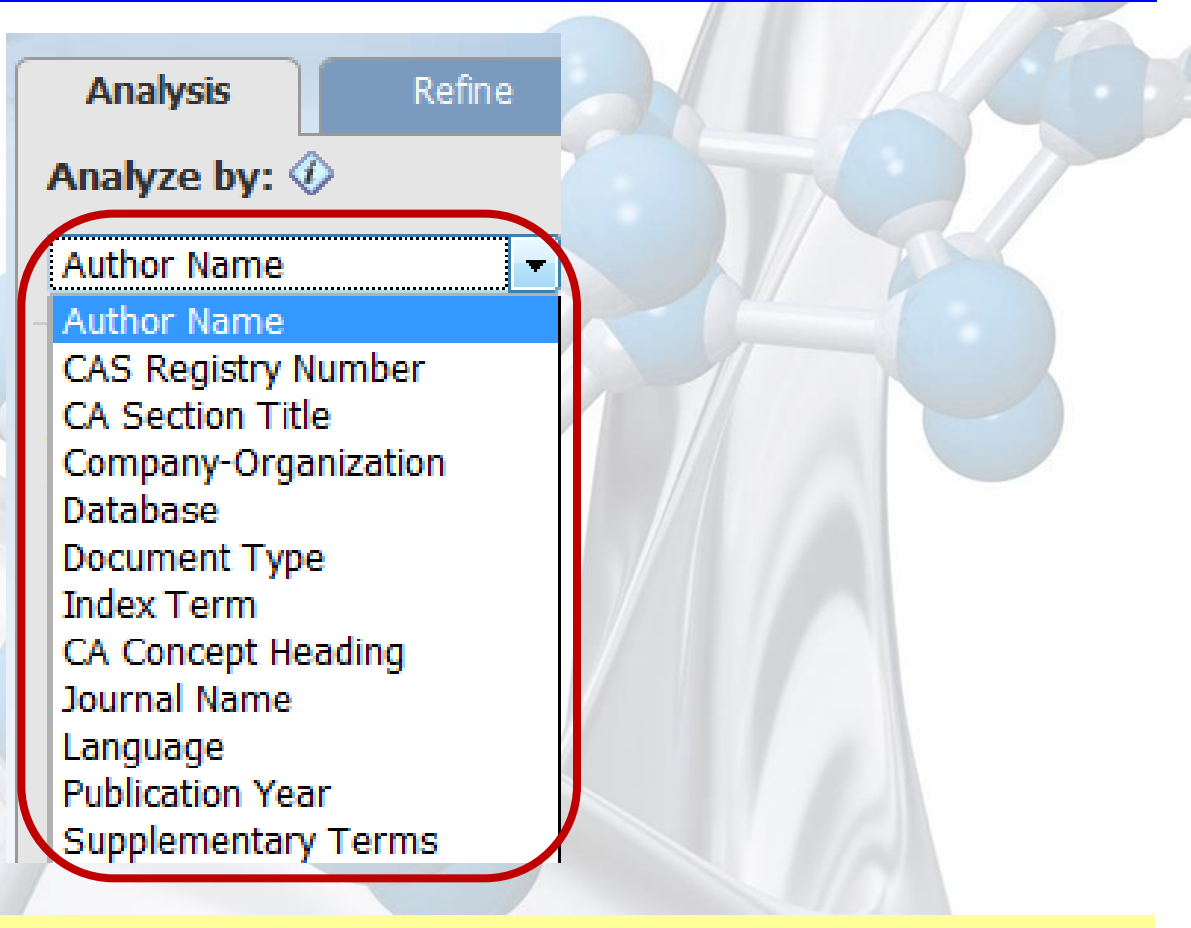

Analizar por nombre de autor, CAS RN, nombre de instituición, tipo de documento, revista, idioma, SciFinde

#### Refinar

| SciFinder <sup>®</sup> Explore References Explore Substances Explore Reactions                                                                                                    | 1. Y.                                                       | Saved Answer Sets<br>KMP Alert Results<br>SciPlanner | Help<br>History<br>Preferences |
|----------------------------------------------------------------------------------------------------|-------------------------------------------------------------|------------------------------------------------------|--------------------------------|
| Mercome Ana Paula Hesse   Sign Out<br>Add KMP Alert Research Topic "acetaminophen and headache" > references (695) > Buprenorphine 5, 10 and 20 µg/                                                                                                    | STATISTICS .                                                |                                                      | What's New                     |
| References & Get Substances & Get Reactions & Get Related & K Tools & Send to SciPlanner                                                                                                    | (                                                           | Analysis                                             | Refine                         |
| 695 References 0 Selected                                                                                                    | Save Print Export                                           | Refine by: 🕖                                         |                                |
| Select All Deselect All Sort by: Accession Number 💌 🦊 Answers per Page [20]                                                                                                    | 1 2 3 4 5 6 35 🕨                                            | Research Topic                                       |                                |
|                                                                                                    | Display: 🗖 💻 🔳                                              | O Author Name                                        |                                |
| 1. Use of adenosine receptor agonists to modulate permeability of blood-brain barrier to treat central nervous system (CNS) disorders 🗈 Full Text                                                                                                    | <b>.</b>                                                    | Company Name                                         |                                |
| By Bynoe, Margaret S.<br>From PCT Int. Appl. (2012), WO 2012022457 A1 20120222, Lippergrave English, Dotobace, CARLUS                                                                                                    | ~0 🚯                                                        | O Document Type                                      |                                |
| The invention relates to a method of increasing blood brain barrier ("BBB") permeability in a subject. This method involves treatment of CNS disorders by a                                                                                                    | administering to                                            | Publication Year                                     |                                |
| the subject an agent or agents which activate both of the A1 and A2A adenosine receptors. Adenosine receptor activating agents of the invention inc                                                                                                    | clude AMP-579,                                              | Canguage                                             |                                |
| lexiscan, CGS-21680. Also disclosed is a method to decrease BBB permeability in a subject. This method includes administering to the subject an agent w blocks the A2A adenosine receptor signaling.                                                                                                    | /hich inhibits or                                           | O Database                                           |                                |
| 2. Pharmaceutical composition containing acetaminophen, caffeine, chlorpheniramine maleate and artificial bezoar and its preparation Brull Text<br>By Liu, Desheng<br>From Faming Zhuanli Shenqing (2012), CN 102370664 A 20120314.   Language: Chinese, Database: CAPLUS<br>The pharmaceutical compn. contains acetaminophen, caffeine, chlorpheniramine maleate and artificial bezoar at a mass ratio of 90~ 160:3~ 7:0.1~ (<br>optional filler, disintegrating agent and corrective . Filler is mannitol, dextrin, lactose, microcryst. cellulose and/or starch. Disintegrating agent is crosslinked<br>hydroxymethyl starch, low-substituted hydroxypropyl cellulose, crosslinked sodium CM-cellulose and/or alginate. Corrective is xylitol, lactose, mannitol, sucr<br>The prepn. method comprises mixing acetaminophen, caffeine, chlorpheniramine maleat | ی<br>۵.6:5~ 10, and<br>ed PVP, sodium<br>rose, citric acid. | Research Topic                                       | isidues on                     |
| 3. Buprenorphine 5, 10 and 20 µg/h transdermal patch: a review of its use in the management of chronic non-malignant pain B Full Text<br>By Plosker, Greg L.<br>From Drugs (2011), 71(18), 2491-2509.   Language: English, Database: CAPLUS<br>This article reviews the pharmacol., therapeutic efficacy and tolerability profile of the 7-day lower-dose (5, 10 and 20 µg/h) buprenorphine transdermal p<br>Norspan) in the management of chronic non-malignant pain, with a focus on European labeling for the drug. Buprenorphine is a semi-synthetic opioid ana<br>primarily as a partial agonist at the mu opioid receptor. The<br>drug concns. throughout the 7-day dosing interval. The ana                                                                                                    | ~0 😭<br>vatch (BuTrans,<br>Ilgesic that acts                | Photocyanation of aroma<br>compounds<br>Refine       | tic                            |
| En la pagina de resultados                                                                                                    | es posib                                                    | ole refin                                            | ar                             |
| By Sawaddiruk, P.<br>From Drugs of Today (2011), 47(10), 763-772.   Language: English, Dat                                                                                                    | netros.                                                     |                                                      |                                |

Tramadol hydrochloride/acetaminophen is a combination orug contq. tramadol hydrochloride 37.5 mg and acetaminophen 325 mg. The use of 25% less tramadol in

## Refinar

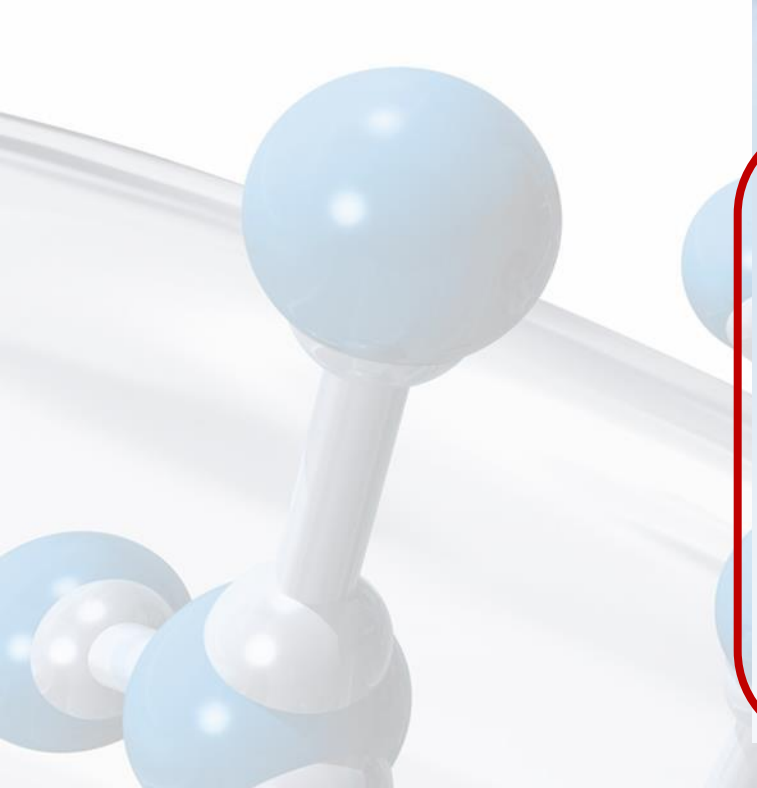

| Analysis                                                                                                    | Refine |  |
|----------------------------------------------------------------------------------------------------|--------|--|
| Refine by: 🚸                                                                                                    |        |  |
| <ul> <li>Research Topic</li> <li>Author Name</li> <li>Company Name</li> <li>Document Type</li> <li>Publication Year</li> <li>Language</li> <li>Database</li> </ul> |        |  |
| Research Topic                                                                                                    |        |  |

Refinar por tópico de búsqueda, nombre de autor, nombre de instituición, tipo de documento, año de publicación, idioma o base de dados.

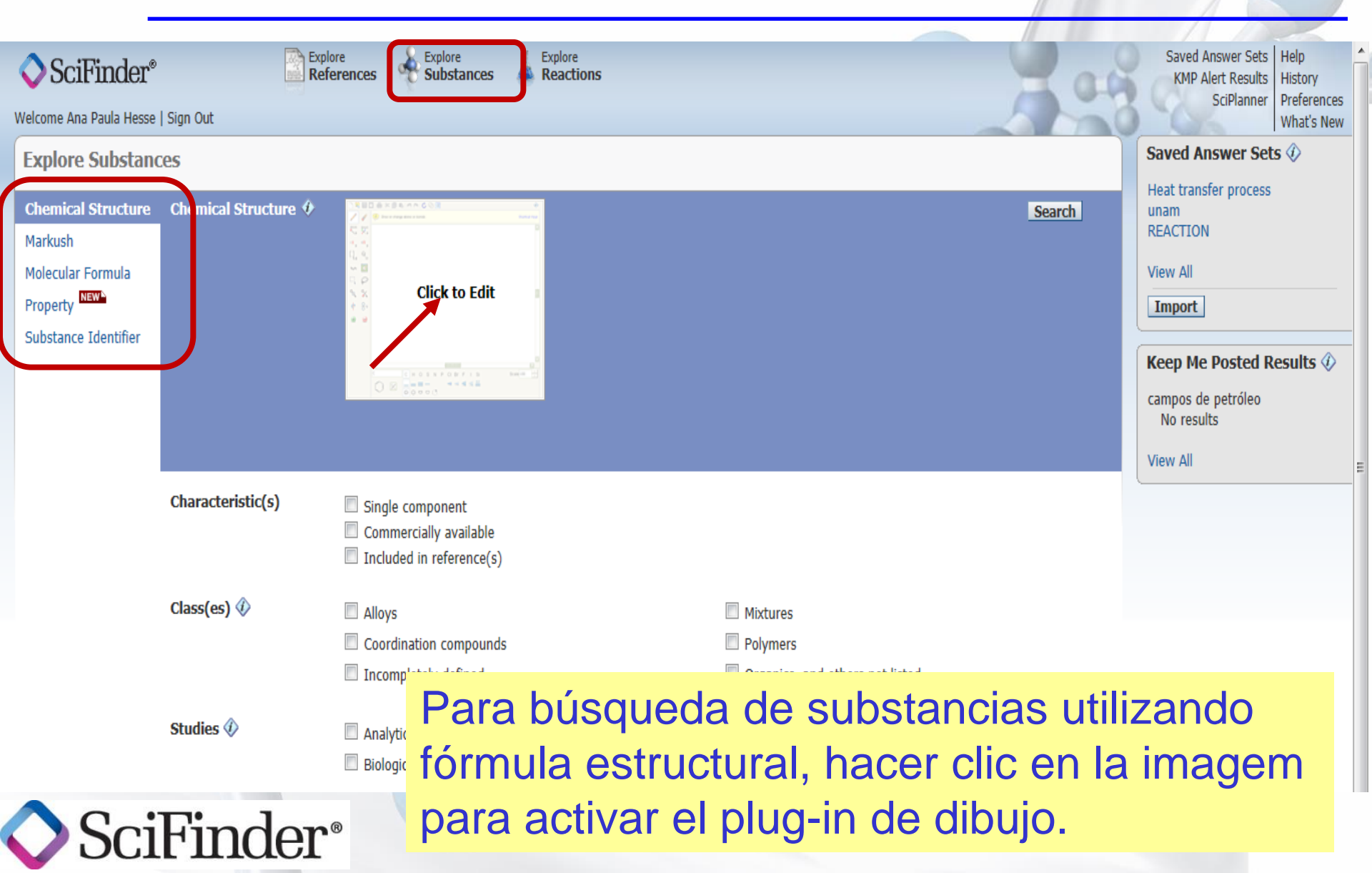

SciFinder<sup>®</sup>

| Structure Editor                                                                                                    | ×                                                                                                    |
|----------------------------------------------------------------------------------------------------|----------------------------------------------------------------------------------------------------|
| T   Image: Constraint of the constraint of the constrai | Bortcut Keys     Shortcut Keys     Shortcut Keys     Get substances     that match your     query using:     Exact search     Substructure     search |
| •         •         •                                                                                                    | Scale 100 Cancelar                                                                                                    |

Plug-in para dibujo de la fórmula estructural

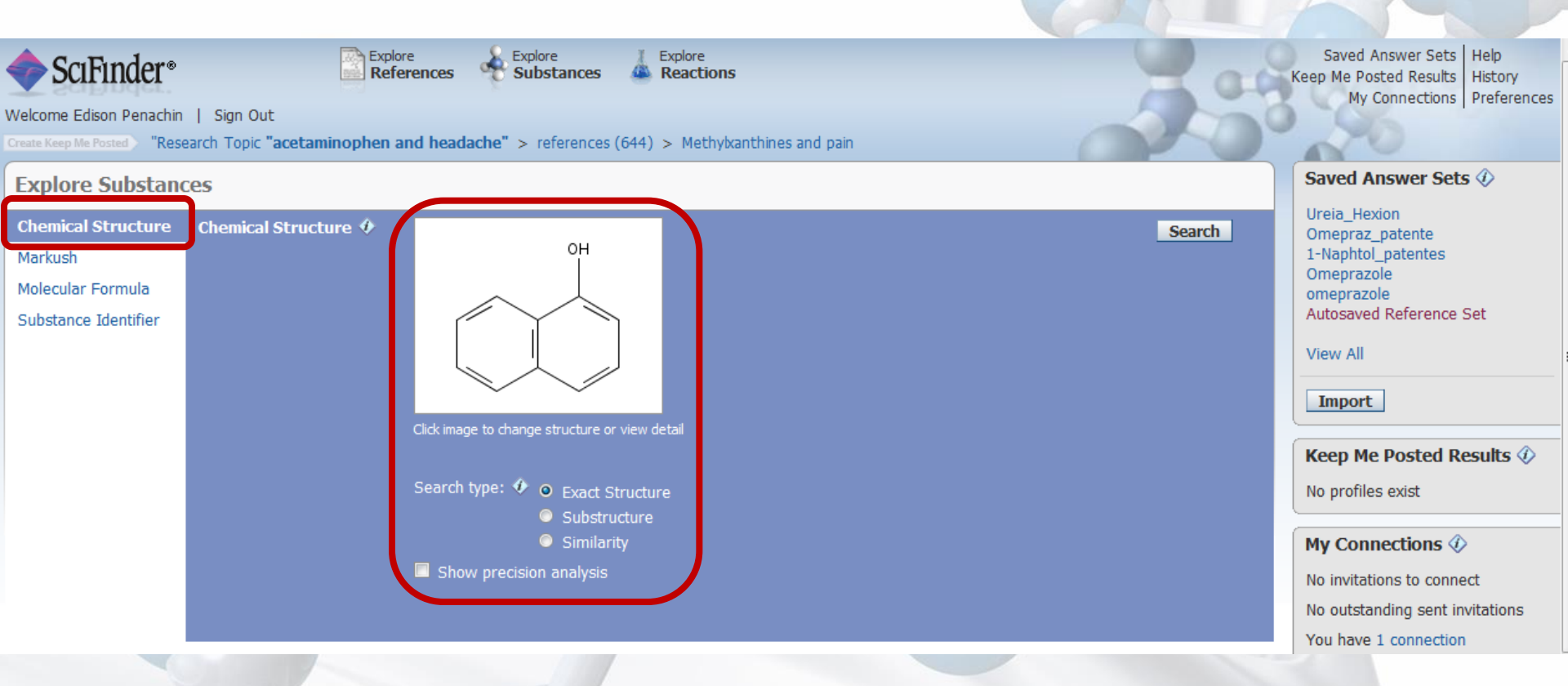

La fórmula estructural el término de búsqueda. Mas abajo hay algunas herramientas de refino.

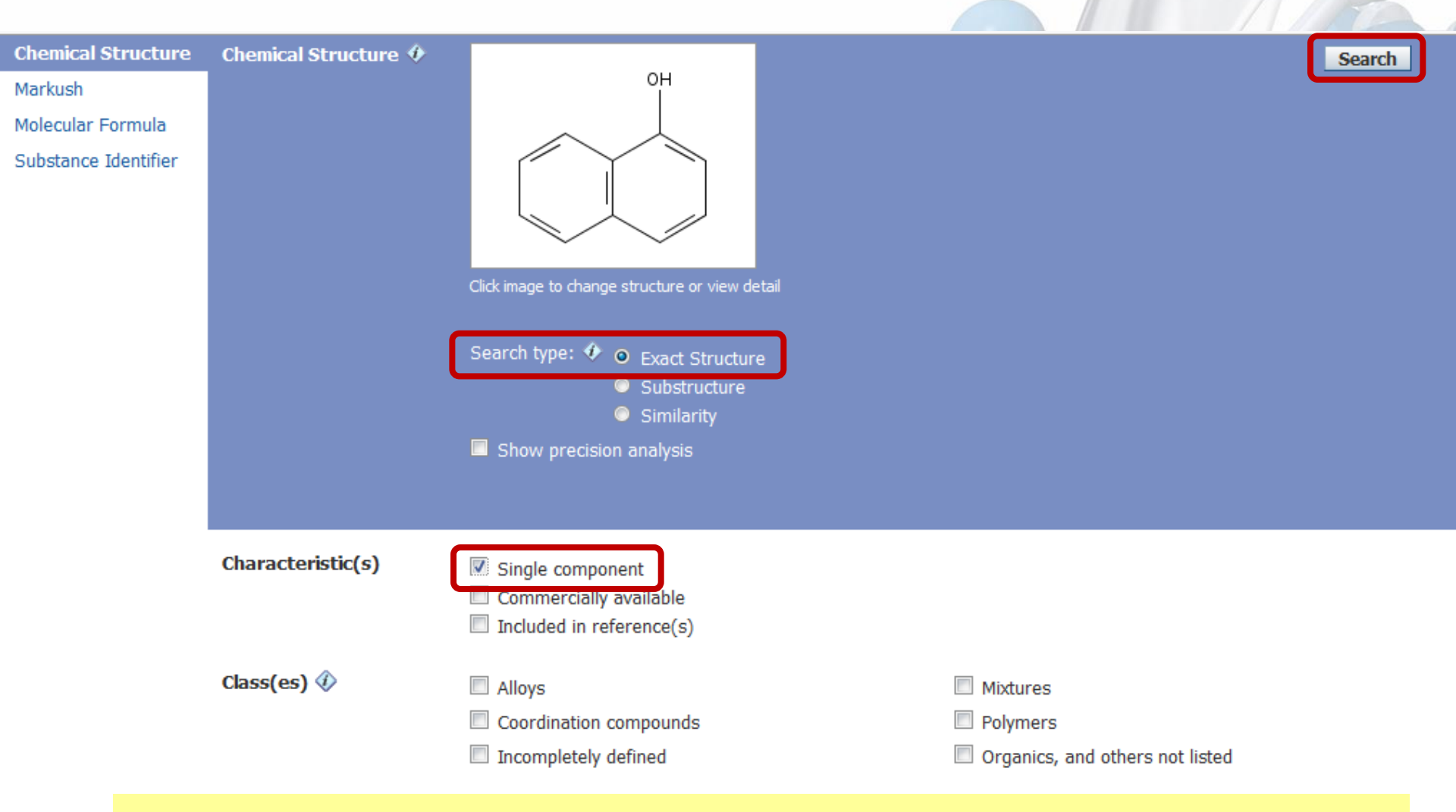

#### Oppciones para refinar y direccionar la lista de resultados.

#### **Resultados – Explore Substances**

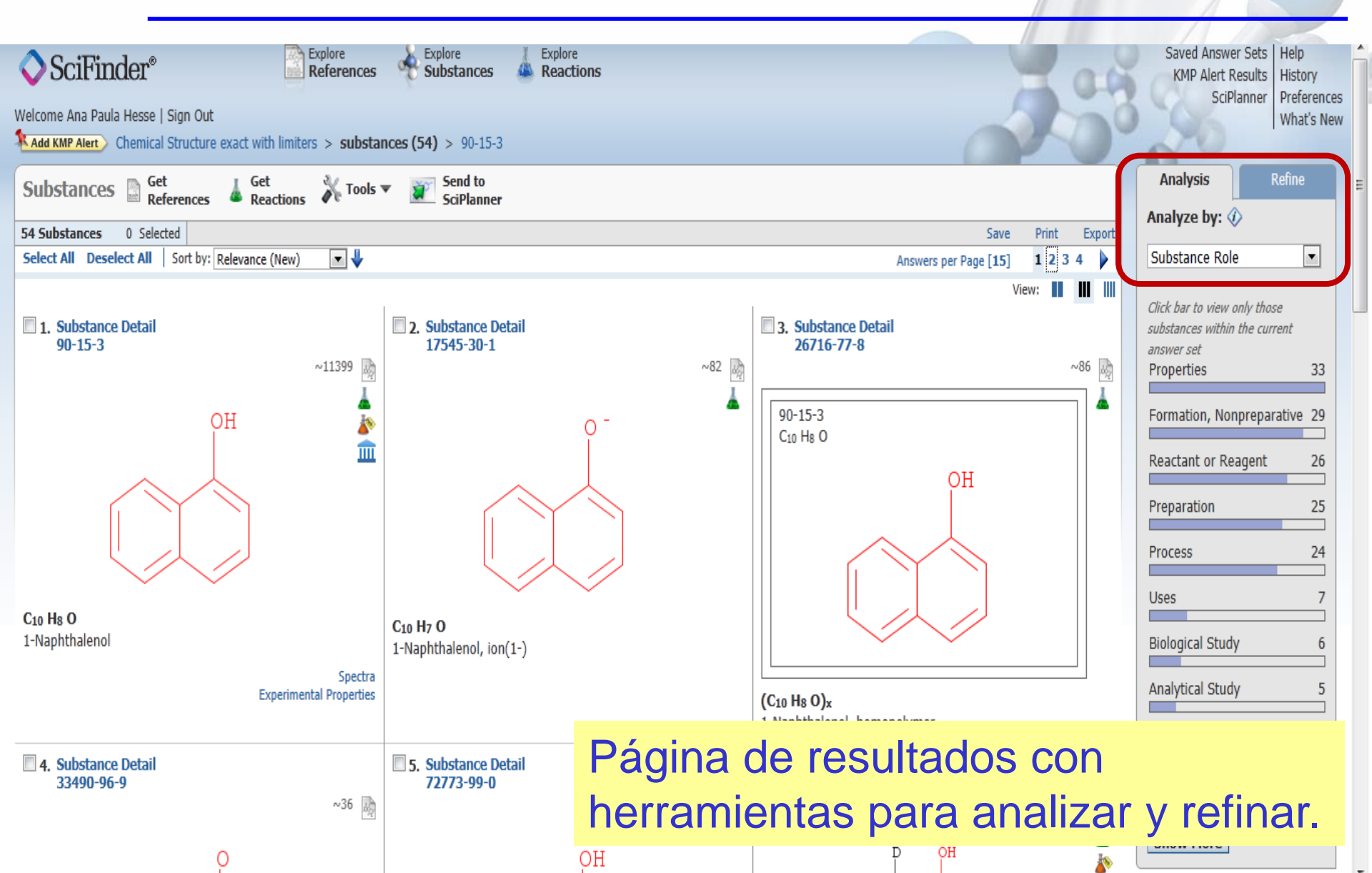

## **Resultados – Explore Substances**

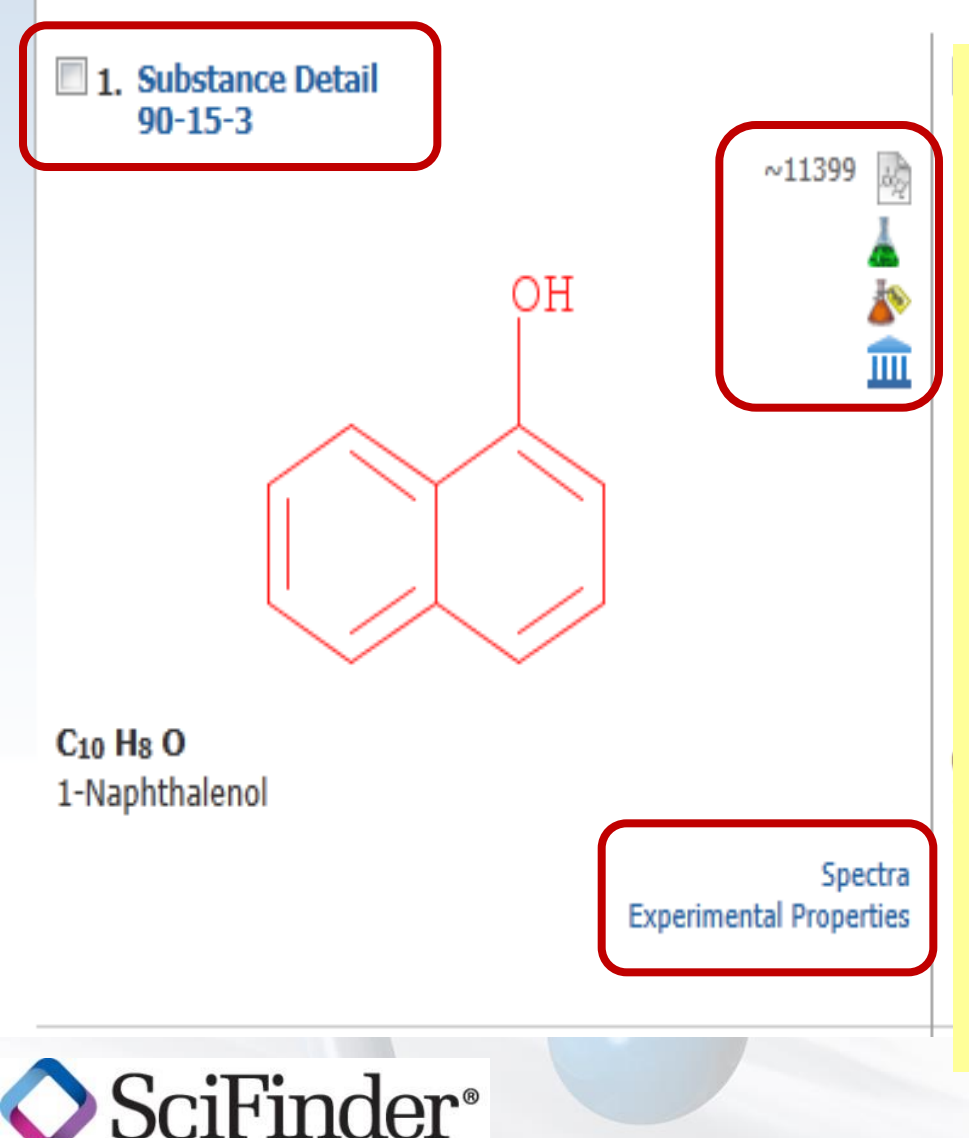

Desde los resultados es posible accesar:

- 1. Detalles de la Substancia
- 2. Documentos sobre a Substancia
- 3. Reacciones de la substancia
- 4. Proveedores
- 5. Información Regulatória
- 6. Espectros y Propiedades Experimentales

## Detalles de la Substancia

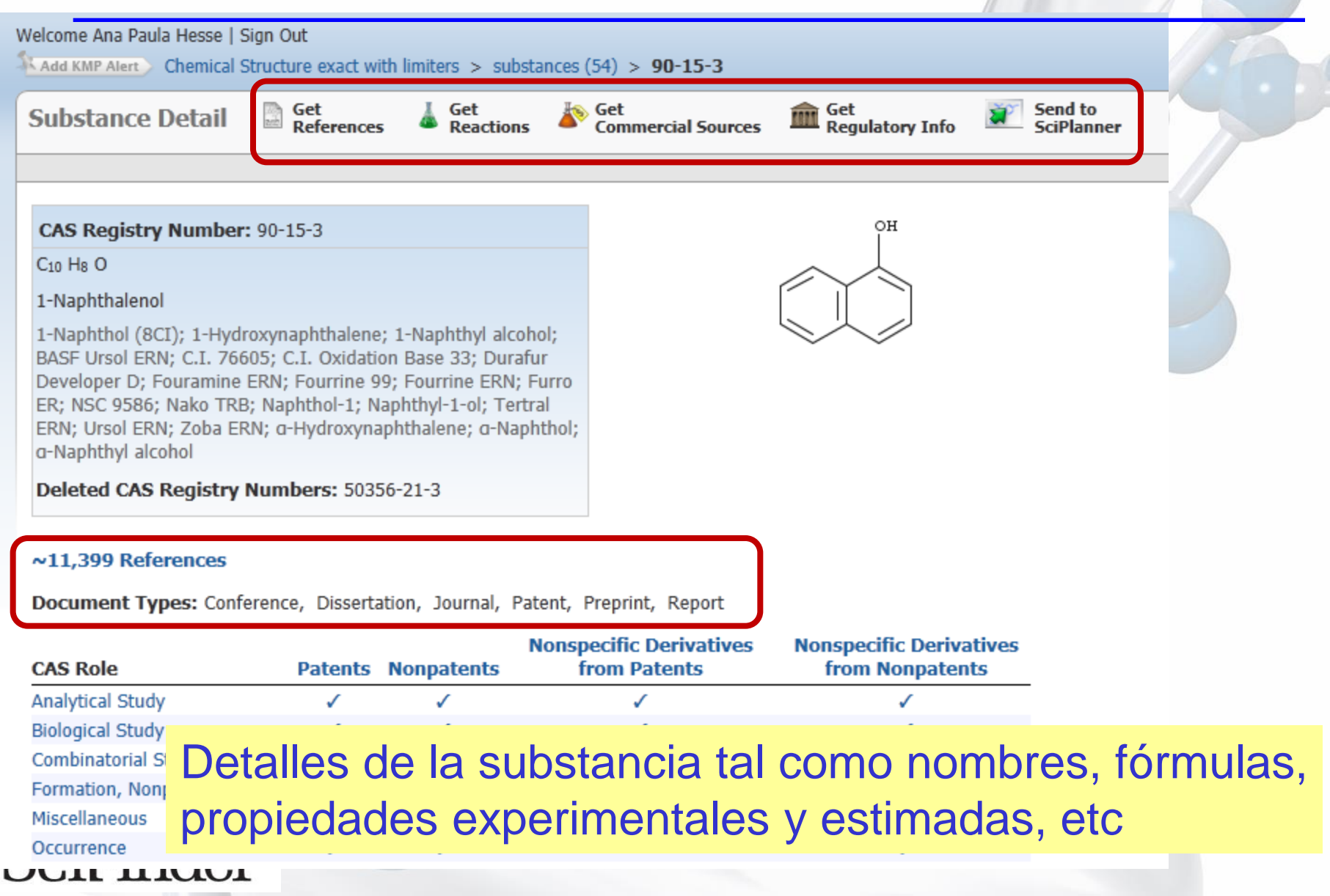

#### Detalles de la Substancia

#### Predicted Properties: Biological Chemical Density Lipinski and Related Spectra Structure-related Thermal

| Biological Properties   | Value | Condition          | Note      |
|-------------------------|-------|--------------------|-----------|
| Bioconcentration Factor | 69.3  | pH 1 Temp: 25 °C   | (85)      |
| Bioconcentration Factor | 69.3  | pH 2 Temp: 25 °C   | (85)      |
| Bioconcentration Factor | 69.3  | pH 3 Temp: 25 °C   | (85)      |
| Bioconcentration Factor | 69.3  | pH 4 Temp: 25 °C   | (85)      |
| Bioconcentration Factor | 69.3  | pH 5 Temp: 25 °C   | (85)      |
| Bioconcentration Factor | 69.2  | pH 6 Temp: 25 °C   | (85)      |
| Bioconcentration Factor | 69.0  | pH 7 Temp: 25 °C   | (85)      |
| Bioconcentration Factor | 66.6  | pH 8 Temp: 25 °C   | (85)      |
| Bioconcentration Factor | 49.6  | pH 9 Temp: 25 °C   | (85)      |
| Bioconcentration Factor | 13.9  | pH 10 Temp: 25 °C  | (85)      |
| Chemical Properties     | Value | Condition          | Note      |
| Кос                     | 723   | pH 1 Temp: 25 °C   | (85)      |
| Кос                     | 723   | pH 2 Temp: 25 °C   | (85)      |
| Кос                     | 723   | pH 3 Temp: 25 °C   | (85)      |
| Кос                     | 723   | pH 4 Temp: 25 °C   | (85)      |
| Кос                     | 723   | pH 5 Temp: 25 °C   | (85)      |
| Кос                     | 723   | pH 6 Temp: 25 °C   | (85)      |
| Кос                     | 720   | pH 7 Temp: 25 °C   | (85)      |
| Кос                     | 695   | pH 8 Temp: 25 °C   | (85)      |
| Кос                     | 517   | pH 9 Temp: 25 °C   | (85)      |
| Кос                     | 146   | pH 10 Te 75 00     | (05)      |
| logD                    | 2.72  | pH1Ten Propiedades | Estimadas |
| logD                    | 2.72  | pH 2 Ten           |           |
| Joon .                  | רד ר  | nH 2 Tomp: 25.00   | (05)      |

#### Detalles de la Substancia

Experimental Properties: Biological Chemical Density Electrical Lipinski and Related Optical and Scattering Spectra Structure-related Thermal

| Biological Properties                                  | Value         | Condition                     | Note     |
|--------------------------------------------------------|---------------|-------------------------------|----------|
| ADME (Absorption, Distribution, Metabolism, Excretion) | See full text |                               | (2) CAS  |
| LC50                                                   | See full text | 1 of 3                        | (29) CAS |
| Median Lethal Dose(LD50)                               | 2400 mg/kg    | Organism: rat Route: oral     | (32) CAS |
| Minimum Inhibitory Concentration                       | See full text |                               | (76) CAS |
| Chemical Properties                                    | Value         | Condition                     | Note     |
| Acid/Base Dissociation Constant (Ka/Kb)                | See full text | 1 of 3                        | (1) CAS  |
| Dissociation Constant                                  | See full text |                               | (21) CAS |
| logP                                                   | See full text | 1 of 2                        | (30) CAS |
| Molecular Electric Dipole Moment                       | See full text |                               | (77) CAS |
| Partition Coefficient                                  | See full text | 1 of 12                       | (78) CAS |
| Potential of Electrode Reaction                        | See full text | 1 of 4                        | (25) CAS |
| Solubility                                             | See full text |                               | (80) CAS |
| Density Properties                                     | Value         | Condition                     | Note     |
| Density                                                | 1.22 g/cm3    | Temp: 4 °C                    | (4) CAS  |
| Density                                                | 1.0954 g/cm3  | Temp: 98.7 °C                 | (5) NLM  |
| Electrical Properties                                  | Value         | Condition                     | Note     |
| Dielectric Constant                                    | See full text |                               | (20) CAS |
| Lipinski and Related Properties                        | Value         | Condition                     | Note     |
| logP                                                   | See full text | 1 of 2                        | (30) CAS |
| Optical and Scattering Properties                      | Value         |                               |          |
| Refractive Index                                       | 1.9224        | Propledades Experimentales    |          |
| Refractive Index                                       | 1.6224        | Wavien: 569.5 nm; remp: 99 °C |          |
| Defendition Index.                                     | 1 (110        | Merdan, 500 Dame Terrar 20.00 | (0) 010  |

## Expectros RMN, IR, etc

♦ SciFinder<sup>®</sup>

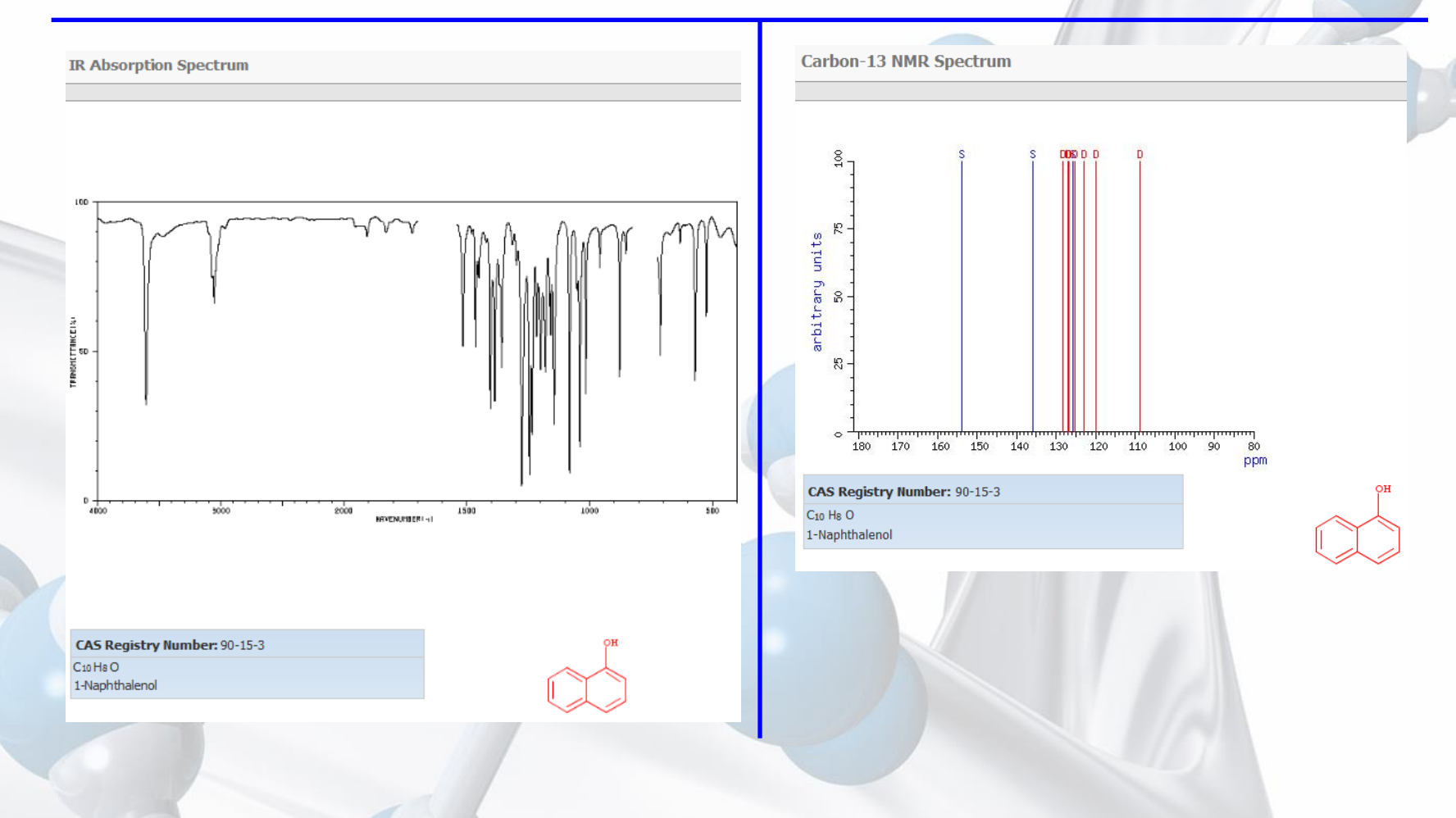

# Acceso a diferentes tipos de espectros de la substancia.

#### Reacciones

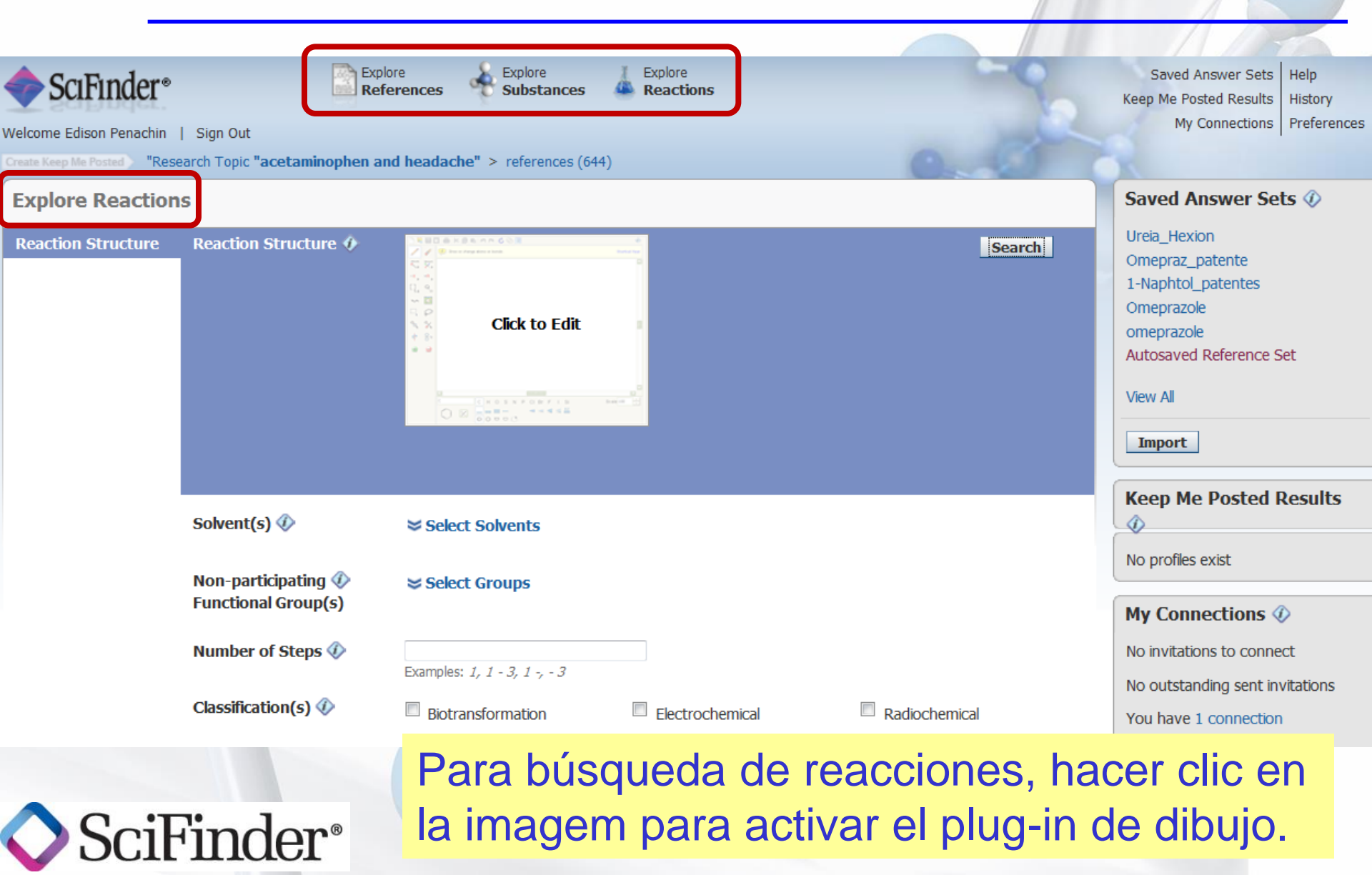

#### Reacciones

♦ SciFinder<sup>®</sup>

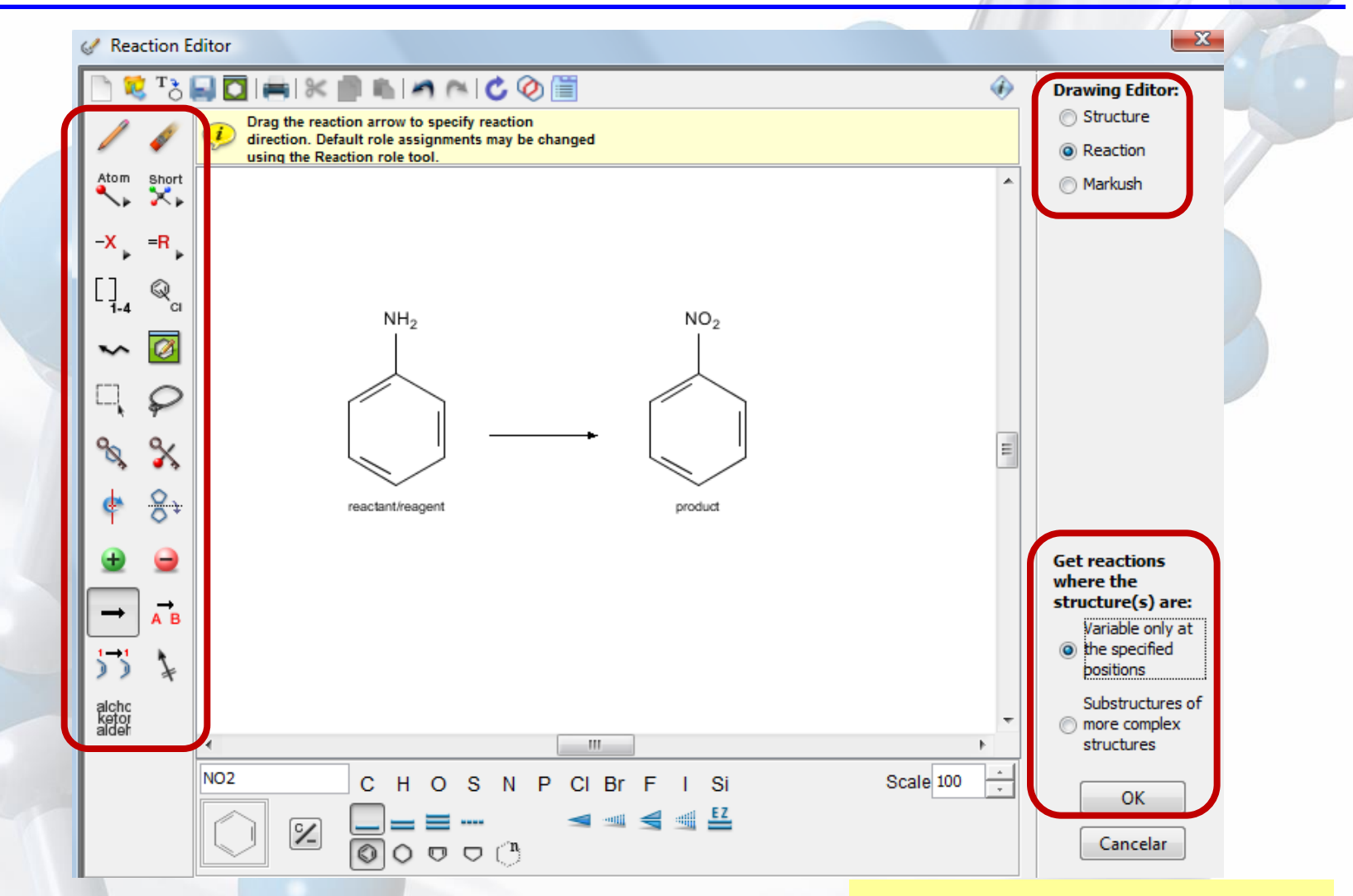

Dibujar la reacción

#### Reacciones

#### Explore Reactions

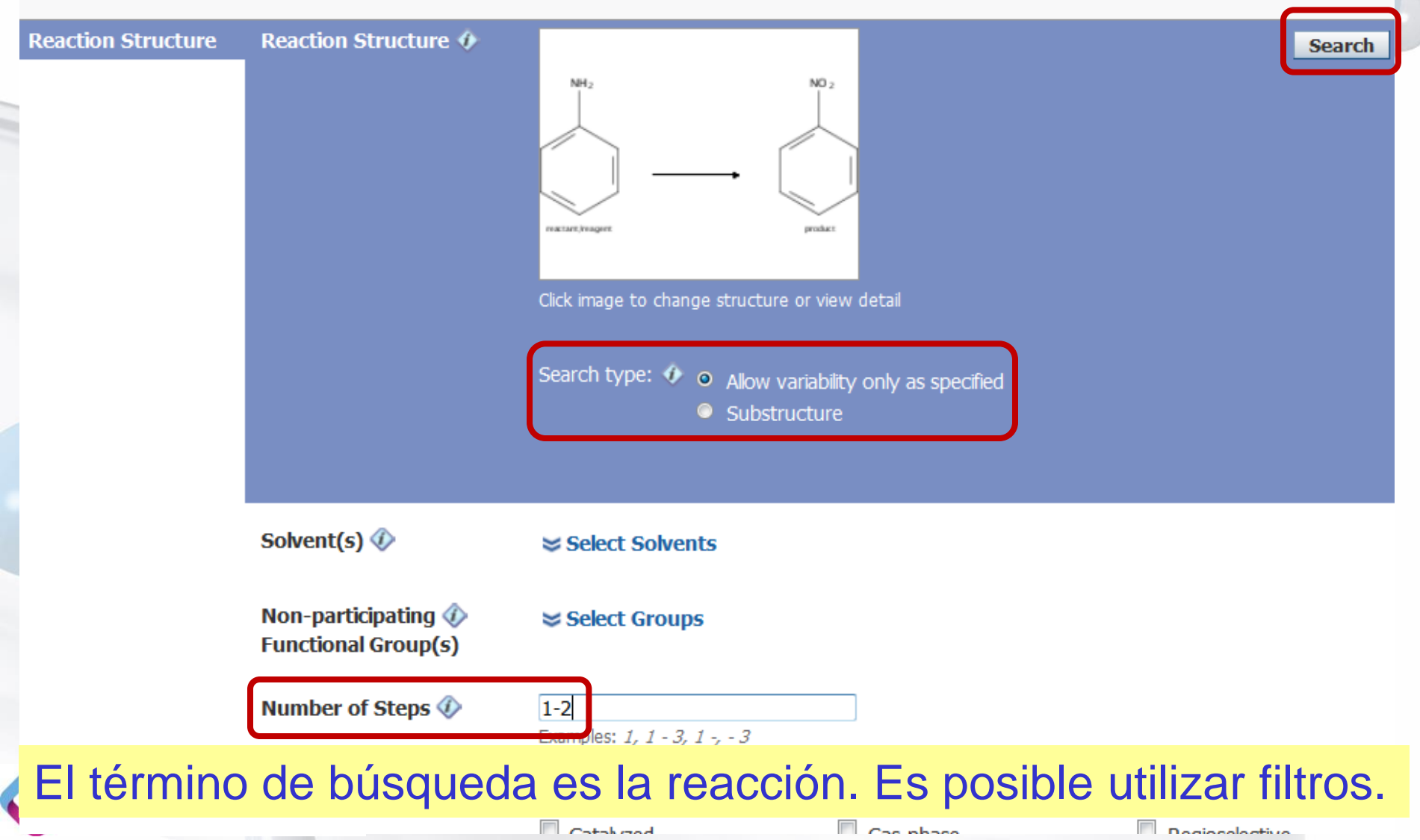

#### **Reacciones - Resultados**

| Welcome Ana Paula Hesse   Sign Out                                                                                                    | reactions (61)                                                                                                    | SciPianner Preierences<br>What's New                                                                                                    |
|----------------------------------------------------------------------------------------------------|----------------------------------------------------------------------------------------------------|----------------------------------------------------------------------------------------------------|
| Reactions Get References Tools V Send to SciPlanner                                                                                                    |                                                                                                    | Analysis Refine                                                                                                    |
| 61 Reactions 0 Selected                                                                                                    | Seve Drink Expert                                                                                                   | Milaryze by:                                                                                                    |
| Select All Deselect All Sort by: Relevance                                                                                                    | Answers per Page [15] 1 2 3 4 5 🕨                                                                                   | Catalyst                                                                                                    |
| 1. View Reaction Detail 	 Link 	 Similar Reactions<br>Single Step Hover over any structure for more options.                                                                                                    | Display: 💾 🕼 🔇 🧕                                                                                                    | Click bar to view only those<br>reactions within the current answer<br>set<br>RuCl <sub>3</sub> 9<br>MeN <sup>+</sup> ((CH2)7Me)3 •Cl <sup>-</sup> 7 |
| $ \longrightarrow 100\% $                                                                                                    |                                                                                                    | 1034805-97-4     2       1343-93-7     2       851956-06-4     2                                                                                     |
| -                                                                                                    |                                                                                                    |                                                                                                    |
| <ul> <li>▼ Overview</li> <li>Steps/Stages</li> <li>1.1 R:H<sub>2</sub>O<sub>2</sub>, C:1034805-97-4, C:MeN<sup>+</sup>((CH<sub>2</sub>)<sub>7</sub>Me)<sub>3</sub> •Cl<sup>-</sup>, S:H<sub>2</sub>O, S:<i>i</i>-BuCMe</li> </ul> | <b>Notes</b><br>3, 7 h, 60°C green chemistry - catalyst, green chemistry - solvent, selective oxidation, multiphase | 851956-08-6 2<br><i>t</i> -BuOOH 2                                                                                                    |
| Enlar                                                                                                    | página de resultados. la lista de r                                                                                 | eacciones                                                                                                    |

En la pagina de resultados, la lista de reacciones que atienden a los criterios de la búsqueda y herramientas para analizar o refinar.

#### Herramientas – Páginas de Resultados

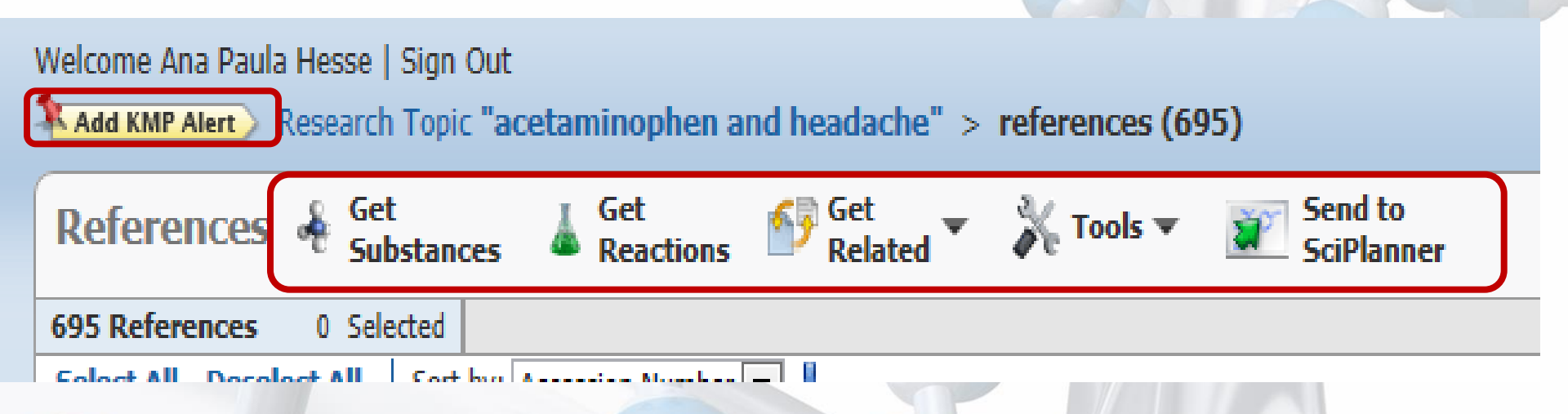

riFinder®

En las páginas de resultados hay diferentes herramientas tales como Keep Me Posted, Get Substances, Get Reactions, Artículos Citados, Artículos Citantes, Acceso a Texto Completo, Combinar lista de resultados, etc

#### Herramientas – Páginas de Resultados

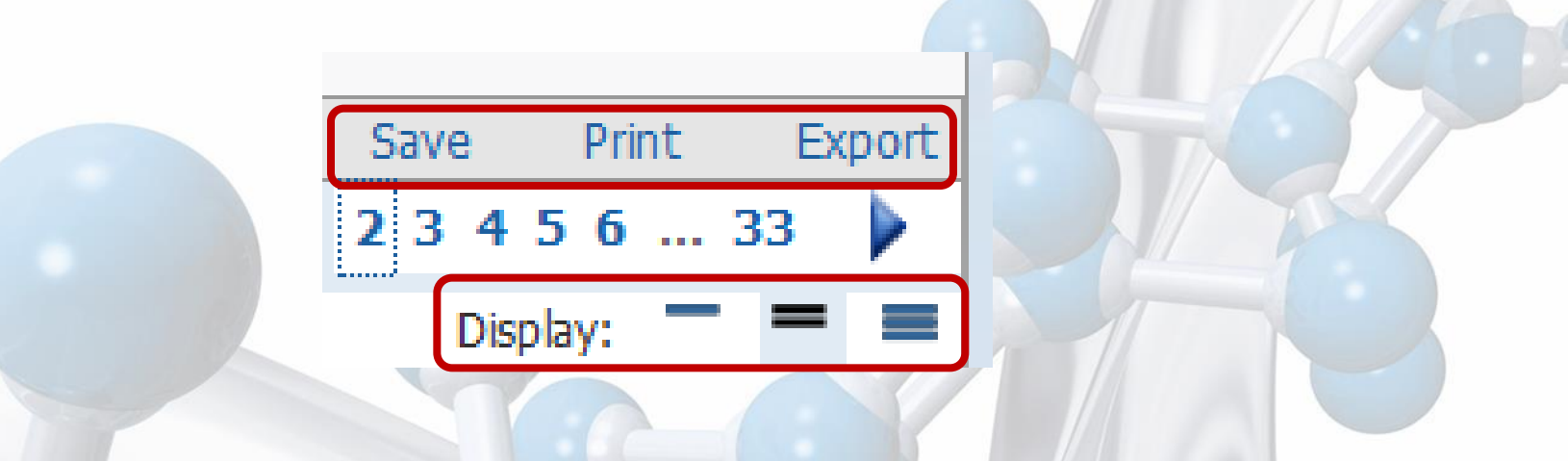

En las páginas de resultados es possible Guardar, Imprimir o Exportar la lista completa de resultados, o aquellos seleccionados. Tambien es posible definir cómo mostrar la lista.

Alerta: El limite de downloads por sesión es 5.000 títulos.

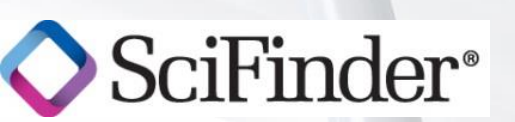

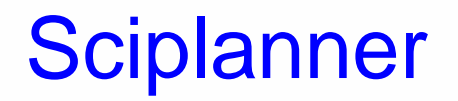

O SciPlanner es una nueva herramienta disponible en el SciFinder que permite crear y administrar proyectos de síntesis orgánica, asociando sustancias, reacciones y bibliografías.

Un video esta disponible con un ejemplo de su utilización, en el link:

http://www.youtube.com/watch?v=T73Ojm3-3Ts

http://www.cas.org/etrain/scifinder/sciplanner.html

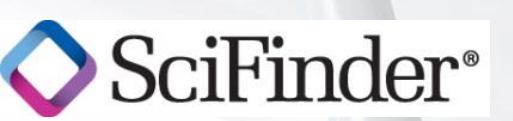

#### Herramientas en la Web

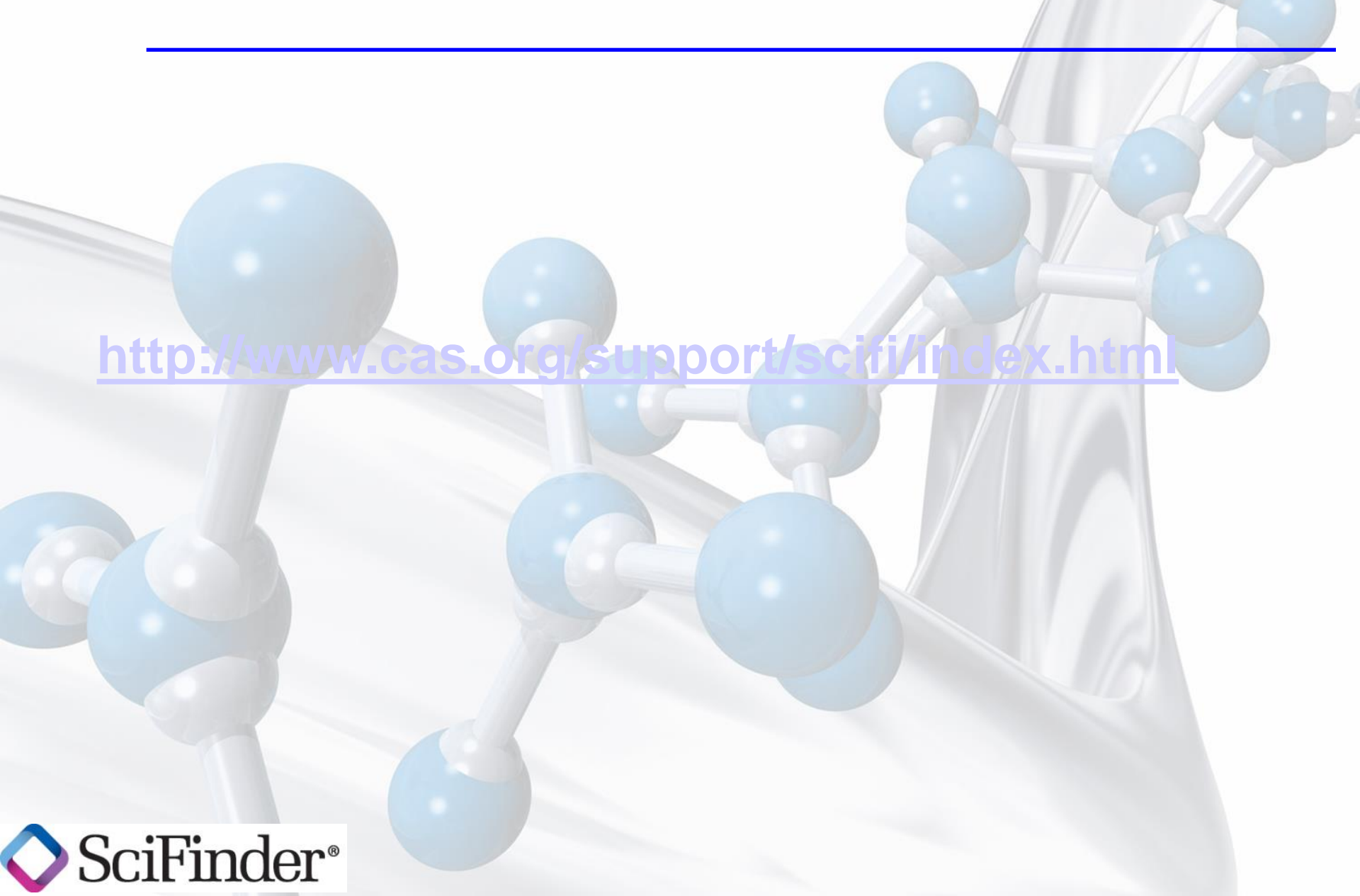

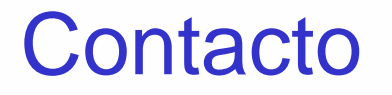

María Teresa Cabrera materesa.cabrea@itmsgroup.net Mónica Arriagada Delgado monica.arriagada@itmsgroup.net

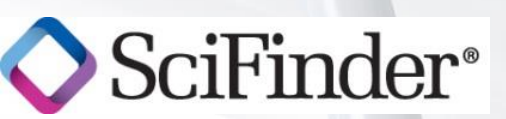